## **Xero API Integration Procedure**

Log into Xero App center by going to https://app.xero.com/

| DEVELOPER Docs SDKs Previewer My Apps History Community Partner Media |  |
|-----------------------------------------------------------------------|--|
|-----------------------------------------------------------------------|--|

Select "My Apps" and then "Add Application"

| 😁 DEVELOPER | Docs | SDKs | Previewer | My Apps | History                        | Community               | Partner                                                   | Media                                                                                                    |        |
|-------------|------|------|-----------|---------|--------------------------------|-------------------------|-----------------------------------------------------------|----------------------------------------------------------------------------------------------------|--------|
|             |      |      |           |         | My App                         | lications               |                                                           |                                                                                                    |        |
|             |      |      |           |         | Warne buildin                  | ng a nevi App Mani      | igoment experie                                           | nce.Try I Novi                                                                                                    |        |
|             |      |      |           |         | Getting star                   | ted with the Xe         | ro Develope                                               | • Platforms Hide Getling St                                                                                               | uted 🔝 |
|             |      |      |           |         |                                | Try the Regist Refer t  | Accounting APL<br>er your own apple<br>to our Developer ( | Parelevent of the Paynell API Previewer to see the API in action<br>attem<br>Sente for our API Reference and code samples |        |
|             |      |      |           |         | Watch the API<br>(2 minutes to | 1 lour - Review<br>Ing) | r The developer pl                                        | affure terms and conditions before using Zara developer platfure features.                                                |        |
|             |      |      |           |         | Add Applic                     | ation                   |                                                           |                                                                                                    |        |

Application Settings: Type: Private Name: ImagatecAPI Company Profile selection: Select the appropriate business. X509 Public Key Certificate: Paste In (contact us for the certificate details) Enable Payroll: Ticked T&C: Ticked

| Setup an Applica                                                                                                    | tion                                                                 |  |  |  |  |
|----------------------------------------------------------------------------------------------------|----------------------------------------------------------------------|--|--|--|--|
| Are you developing a Public of                                                                                                | r Private application?                                               |  |  |  |  |
| Public - for use with any organisation that authorises you                                                                    |                                                                      |  |  |  |  |
| Private - just for use with my own organisation                                                                               |                                                                      |  |  |  |  |
| Application Name                                                                                                    |                                                                      |  |  |  |  |
| ImagatecAPI                                                                                                    |                                                                      |  |  |  |  |
| Please select which organisati                                                                                                | ion your application can access.                                     |  |  |  |  |
| Please select which organisati<br>Demo Company (AU)<br>X509 Public Key Certific                                               | ate                                                                  |  |  |  |  |
| Please select which organisati<br>Demo Company (AU)<br>X509 Public Key Certific<br>Paste In                                   | ate                                                                  |  |  |  |  |
| Please select which organisati<br>Demo Company (AU)<br>X509 Public Key Certific<br>Paste In<br>Copy & paste your base-64 enco | ate<br>Upload X509 certificate file (.cer)<br>oded X509 certificate: |  |  |  |  |

Select Save

Select Show on Consumer Key and Consumer Secret then copy the text and enter into the relevant Site fields in the Warehouse.

| OAuth Credentials                                                                                             |                                 |
|----------------------------------------------------------------------------------------------------|---------------------------------|
| Consumer Key                                                                                                  |                                 |
| QZYC                                                                                                    | Show                            |
| Consumer Secret                                                                                               |                                 |
| LLQO                                                                                                    | Show                            |
| Regenerate Key and Secret<br>Note, For Private applications, the consumer tol<br>the access token and secret. | ken and secret are also used as |
| API Endpoint URL:                                                                                             |                                 |
| https://api.xero.com/api.xro/2.0/                                                                             |                                 |
|                                                                                                    |                                 |
|                                                                                                    |                                 |
| XERO Details                                                                                                  |                                 |

|                        | XERO Details |                   |
|------------------------|--------------|-------------------|
| XERO Interconnect ID : | IMAGATEC     | (Set by Imagatec) |
| XERO API Key :         |              |                   |
| XERO API Secret :      |              |                   |
|                        |              |                   |

From: https://wiki.imagatec.com.au/ - Imagatec Wiki

Permanent link: https://wiki.imagatec.com.au/doku.php?id=customer\_portal:guides:xero\_integration

Last update: 2025/07/14 14:48

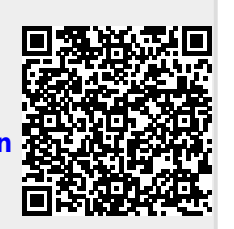